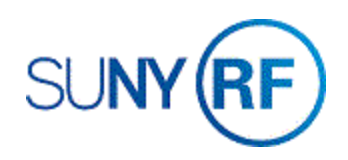

## View a Sponsor Invoice

Use these instructions to view a sponsor invoice. You may want to view a sponsor invoice when an invoice has been successfully transferred from the Grants Management module to the Accounts Receivable module, or when an advance invoice to a sponsor is created.

## Prerequisites

- You must have one of the following responsibilities to view a sponsor invoice:
  - o ORG AR Billing Specialist
  - o ORG AR Inquiry
- The advance invoice must exist in the Accounts Receivable module.
- You must know the award number of the invoice.

## To view a sponsor invoice:

1. Navigate to **Collections > Account Details** to open the **Find Account Details** form.

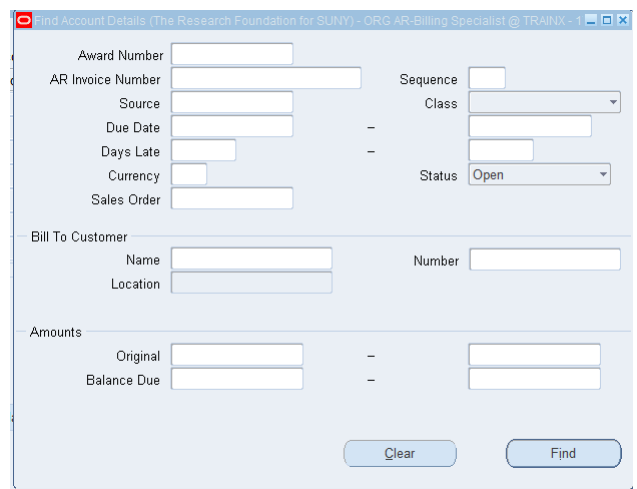

2. Enter one of the following fields:

Award Number - the system locates all invoices associated with the award.

**AR Invoice** - If you have not entered the **Award Number**, the **AR Invoice Number** is required.

3. Click **Find** to open the **Account Details** form. The invoices that you specified in the **Find Account Details** form are listed.

**Note:** If multiple lines of invoices are displayed, click in any field of the specific invoice you want to view, and click any of the buttons at the bottom of the **Account Details** form to view information related to the selected invoice.

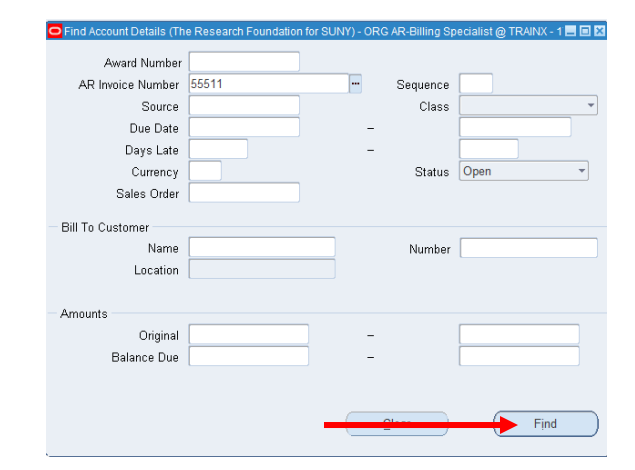

| Award Number | AR Invoice Number       | Status | Class          | Due Date     | Customer Name           | Da         |
|--------------|-------------------------|--------|----------------|--------------|-------------------------|------------|
|              | 55511                   | Open   | Invoice        | • 01-MAR-201 | 9 NYS Office of Temp    | orary &    |
|              |                         |        | -              | -            |                         |            |
|              | 0                       |        | 20.            | ÐC           |                         |            |
| 1            |                         |        |                | -10          | - 00                    |            |
|              |                         |        |                |              |                         |            |
| 4            |                         | ALC:   |                |              |                         |            |
|              | Cumulative B<br>Total B | alance | E<br>76.       | ntered       | Functional<br>76,019.00 |            |
|              |                         |        |                |              |                         |            |
|              | 14.45.554               |        | Property Party |              | Datale                  | Activities |